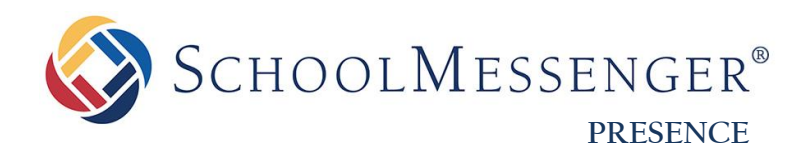

# **Teacher Pages Guide**

SchoolMessenger 100 Enterprise Way, Suite A-300 Scotts Valley, CA 95066 800-920-3897 www.schoolmessenger.com

west

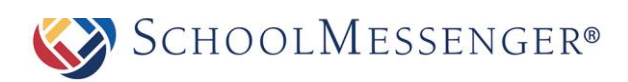

# Contents

| Introduction                                                                                                    |
|----------------------------------------------------------------------------------------------------|
| Teacher Page Enhancements 4                                                                                                    |
| Teacher Page Tips                                                                                                    |
| Key Information                                                                                                    |
| Adding a Teacher Page                                                                                                    |
| Editing a Teacher Page                                                                                                    |
| Presence's WYSIWYG Editor                                                                                                    |
| Publish a Teacher Page                                                                                                    |
| Photo Gallery 12                                                                                                    |
| How to Add Images to a Photo Album                                                                                                    |
| How to Rename a Picture                                                                                                    |
| Customize an Album 14                                                                                                    |
| Classroom Calendar                                                                                                    |
|                                                                                                    |
| Contact Me 16                                                                                                    |
| Contact Me                                                                                                    |
| Contact Me       16         Useful Links       16         Upload a Single File       17                                                                                                    |
| Contact Me       16         Useful Links       16         Upload a Single File       17         Uploading Multiple Files       18                                                                                                    |
| Contact Me       16         Useful Links       16         Upload a Single File       17         Uploading Multiple Files       18         Creating File Folders       20                                                                                                    |
| Contact Me       16         Useful Links       16         Upload a Single File       17         Uploading Multiple Files       18         Creating File Folders       20         Creating Links to External Resources       21                                                                                                    |
| Contact Me       16         Useful Links       16         Upload a Single File       17         Uploading Multiple Files       18         Creating File Folders       20         Creating Links to External Resources       21         Editing a File       21                                                                                                    |
| Contact Me16Useful Links16Upload a Single File17Uploading Multiple Files18Creating File Folders20Creating Links to External Resources21Editing a File21Editing a Folder22                                                                                                    |
| Contact Me16Useful Links16Upload a Single File17Uploading Multiple Files18Creating File Folders20Creating Links to External Resources21Editing a File21Editing a Folder22Moving a File or Folder23                                                                                                    |
| Contact Me16Useful Links16Upload a Single File17Uploading Multiple Files18Creating File Folders20Creating Links to External Resources21Editing a File21Editing a Folder22Moving a File or Folder23Deleting a File or Folder24                                                                                                    |
| Contact Me16Useful Links16Upload a Single File17Uploading Multiple Files18Creating File Folders20Creating Links to External Resources21Editing a File21Editing a Folder22Moving a File or Folder23Deleting a File or Folder24Adding More pages24                                                                                                    |
| Contact Me16Useful Links16Upload a Single File17Uploading Multiple Files18Creating File Folders20Creating Links to External Resources21Editing a File21Editing a Folder22Moving a File or Folder23Deleting a File or Folder24Adding More pages24Managing Subpages25                                                                                                    |
| Contact Me16Useful Links16Upload a Single File17Uploading Multiple Files18Creating File Folders20Creating Links to External Resources21Editing a File21Editing a Folder22Moving a File or Folder23Deleting a File or Folder24Adding More pages24Managing Subpages25Hiding or Showing a Page25                                                                                                    |
| Contact Me16Useful Links16Upload a Single File17Uploading Multiple Files18Creating File Folders20Creating Links to External Resources21Editing a File21Editing a Folder22Moving a File or Folder23Deleting a File or Folder24Adding More pages25Hiding or Showing a Page26Archiving a Page26                                                                                                    |
| Contact Me16Useful Links16Upload a Single File17Uploading Multiple Files18Creating File Folders20Creating Links to External Resources21Editing a File21Editing a Folder22Moving a File or Folder23Deleting a File or Folder24Adding More pages24Managing Subpages25Hiding or Showing a Page26Retrieving Archived Pages26                                                                                                    |
| Contact Me16Useful Links16Upload a Single File17Uploading Multiple Files18Creating File Folders20Creating Links to External Resources21Editing a File21Editing a Folder22Moving a File or Folder23Deleting a File or Folder24Adding More pages24Managing Subpages25Hiding or Showing a Page26Retrieving Archived Pages26Deleting a Sub-page26Deleting a Sub-page26 |

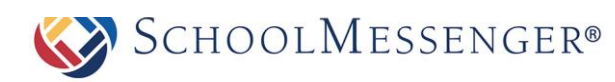

# Introduction

Teacher Pages are an essential component to school and district websites. Teachers can easily publish and manage their pages; making it easy to share information and resources with students, other staff, parents, and the community.

Some of the benefits of Presence's Teacher Page Wizard include:

- **Communication with Students**: A teacher's page serves as a one-stop reference point for students. With Presence, teachers can post homework, assignments, important dates, additional study material, as well as announcements.
- 2 x 2 R x 4
- Communication with Parents: Teacher pages allow parents to become involved in their child's education. Teachers can communicate with parents through a variety of applications such as subscription-based discussion forums, online surveys, and newsletters.
- **Resource Sharing**: By incorporating Presence's **Document Container** and **Useful Links** page, teachers can effectively share resources for students and collaborate with other teachers.
- Features: Presence's Teacher Page Wizard saves time and effort by automatically populating features such as Photo Gallery, Calendar, Useful Links, and a Contact Me page.

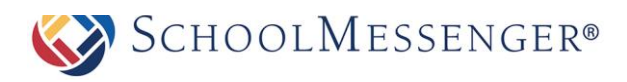

# **Teacher Page Enhancements**

Here are some tips to enhance your teacher page.

#### Attractive Homepage

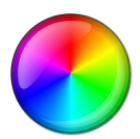

Use the WYSIWYG Editor to create attractive and inviting homepages with custom content.

### **Teacher Bio**

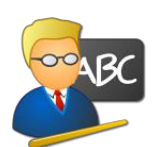

Use this section to tell visitors about yourself. Include your education, training, volunteer experience, and other accomplishments.

#### Multimedia

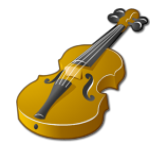

Give your teacher page personality by including pictures, videos, and colorful text.

### Galleries

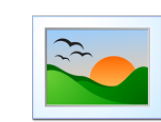

Invite parents and community members into your classroom with a Photo Gallery.

**Useful Links** 

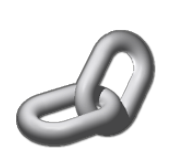

Share links to sites and files for your students to browse.

#### **Achievement Wall**

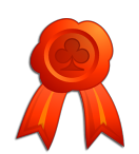

Showcase your class's achievements by including pages such as "Student of the Week."

### **Contact Information**

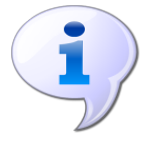

Include information for visitors to contact teachers.

### **Dynamic Blogs**

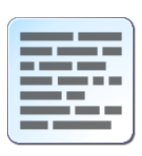

Use Presence to create and maintain your own blog. Increase participation through enabling commenting and RSS feeds.

#### Share Resources

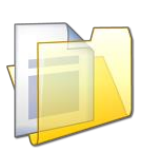

Simplify sharing by uploading documents, forms, and notes for students into Presence's Document Containers.

#### Calendar

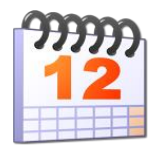

Give students and parents time to prepare for tests and assignments by posting them on Presence's Calendar.

### **Teacher Page Tips**

Here are some of the ways to keep your page visually appealing and effective.

| • |  |
|---|--|
| • |  |
| • |  |

#### **Avoid Clutter**

Do not add all subpages under one main page. This causes confusion for users as they can easily lose track of pages when there are too many listed in the navigation bar.

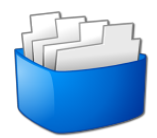

#### Separate & Categorize

Avoid putting large amounts of information on a single page. Readers can lose interest if there is too much content. This issue can be avoided by categorizing large amounts of information and separating them into individual pages. You can simply include links to other areas of your teacher page to ensure a better flow.

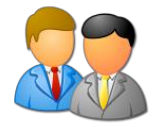

#### Meet & Greet

Make an impression by introducing yourself to your visitors through the Introduction section.

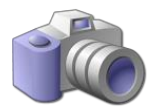

#### Maintain your Image

Avoid uploading low resolution images (unclear photos) as this will negatively affect the overall look of your page.

# **Key Information**

In order to create a Teacher Page, the teacher must first log in to the site using their Username and Password.

| LOGIN                     |       | SIGNUP |
|---------------------------|-------|--------|
| User Name                 |       | Signup |
| Password Forgot Password? |       |        |
|                           | Login |        |

If you are not registered with the site, you can request access by clicking the **Signup** button. This will prompt you to create a profile which is automatically routed for approval to an administrator.

If you are registered but have forgotten your password, click Forgot Password to retrieve it.

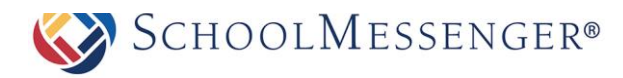

# **Adding a Teacher Page**

Select the relevant department of the Staff Directory page on your website.

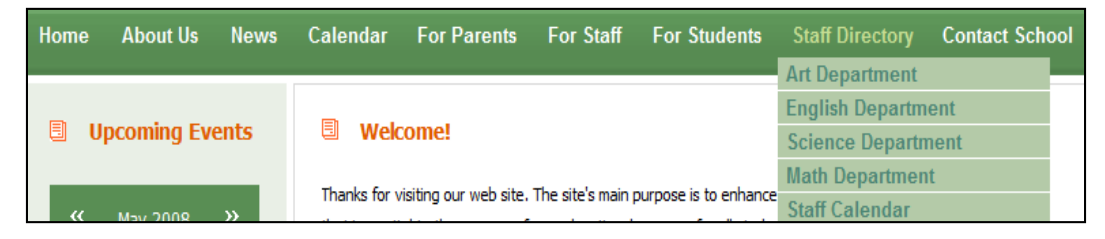

Go to Page in the Administrative Toolbar and click Teacher Page.

| <br>Design Mode OFF |    | ► Page ▼       | Page Options 👻 |
|---------------------|----|----------------|----------------|
|                     |    | Blog Page      |                |
|                     |    | Calendar Page  | 2              |
|                     |    | Content Space  | Page           |
|                     |    | Discussion For | um page        |
|                     |    | Document Cor   | ntainer Page   |
|                     | 68 | Form Page      |                |
|                     |    | News Section   | Page           |
|                     |    | Photo Gallery  | Page           |
|                     |    | Teacher Page   | Ę              |
|                     |    | Wiki Page      |                |

Enter a name in the Title field and click Create Page.

| NEW PAGE   |                                                             |                |       |
|------------|-------------------------------------------------------------|----------------|-------|
| Title      | *                                                           |                | •     |
| Name       |                                                             |                | *     |
| Page Owner | charlie.danner                                              |                |       |
|            | $\hfill\square$ Replace Page Owner's website with this page |                |       |
| Icon       | Select Icon                                                 |                |       |
|            |                                                             | Create Page Ca | ancel |

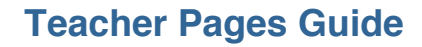

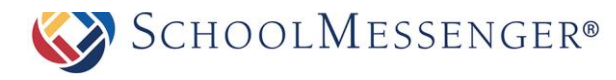

# **Editing a Teacher Page**

After you have created a teacher page you will be taken to Presence's **WYSIWYG (What You See Is What You Get) Editor**. This editor has been designed to give teachers without technical experience the ability to create and maintain their own web pages.

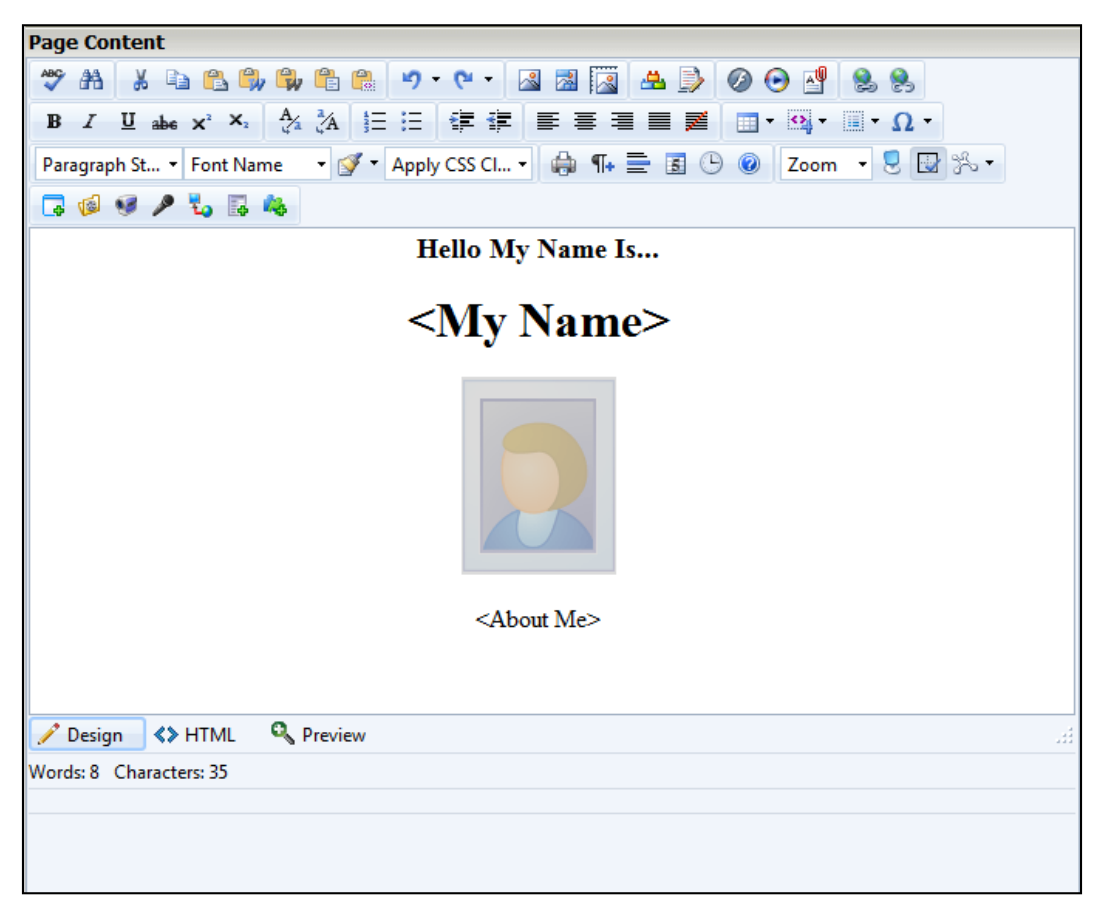

**Prote:** Each new **Teacher Page** includes 4 automatic sub-pages; these are titled **Calendar**, **Photo Gallery**, **Useful Links**, and **Contact Me**. You can find links to these pages in the **Vertical Navigation**. As additional pages are added, they will also be listed in this area.

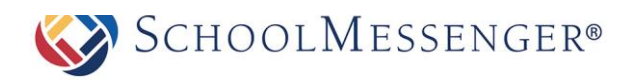

# Presence's WYSIWYG Editor

Some of these features may not be available due to restrictions by your administrator.

| FEATURE  | DESCRIPTION                                                                                                    |
|----------|----------------------------------------------------------------------------------------------------|
| <> HTML  | <> HTML: Instantly convert the page content into HTML code. Clicking <b>Design</b> again will revert back to the simplified WYSIWYG interface.                                                                                                    |
| A        | <b>Template:</b> The Templates button allows you to use pre-existing content templates in your content box.                                                                                                    |
| ×        | <b>Cut:</b> This function will allow you to move content. Highlight the chosen content in the editor before using this button.                                                                                                    |
|          | <b>Copy:</b> This function will allow you to duplicate content. Highlight the desired content in the editor before using this button.                                                                                                    |
|          | <b>Paste:</b> This function allows you to paste cut or copied content in a different area of the content box.                                                                                                    |
|          | <b>Paste as Plain Text:</b> This option pastes content; however it removes all formatting (coding) from the copied content.                                                                                                    |
| <b>B</b> | <b>Paste from Word:</b> This option allows you to paste content copied from Microsoft Word while preserving the original formatting.                                                                                                    |
| 4        | Print: This option prints the contents of your page.                                                                                                    |
| ABC      | Spell Checker: This option runs a spell check for errors on your page.                                                                                                    |
| 5        | <b>Undo:</b> This option allows you to undo your last action on a page.                                                                                                    |
| 64       | <b>Redo:</b> This option allows you to redo the action last applied on your page.                                                                                                    |
| 計        | <b>Find/Replace</b> : This tool searches the content area for specified text, chosen by the user. You can also use this tool to look for specified text, and replace it with different text. For example, a teacher can have this tool find every instance of the word "Left" and with one click, change it to the word "Right." |
| Ĩ        | Format Stripper: This tool removes all or specific formatting from selected content.                                                                                                    |

# **Teacher Pages Guide**

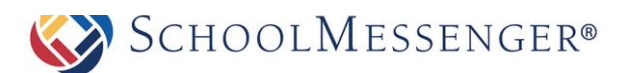

| В                     | <b>Bold:</b> This option allows you to <b>bold</b> text in the editor.                                                                    |
|-----------------------|----------------------------------------------------------------------------------------------------|
| I                     | Italicize: This option allows you to <i>italicize</i> text in the editor.                                                                 |
| Π                     | <b>Underline</b> : This option allows you to <u>underline</u> text in the editor.                                                         |
| abe                   | <b>Strikethrough:</b> This option allows you to cross out (cross out) selected text.                                                      |
| <b>X</b> <sub>2</sub> | <b>Subscript</b> : This option allows you to convert text into a subscript of other text.                                                 |
| ×                     | <b>Superscript:</b> This option allows you to convert text into a superscript of other text.                                              |
| Ξ                     | Bullets: This tool allows you to create bulleted lists.                                                                                   |
| 423                   | Numbered: This tool allows you to create numbered lists.                                                                                  |
| 律                     | <b>Increase Indents:</b> This option allows you to increase indents (tabs) in your paragraphs.                                            |
| 譕                     | <b>Decrease Indents:</b> This option allows you to decrease indents in your paragraphs.                                                   |
|                       | Left Align: This tool aligns your text to the left.                                                                                       |
|                       | Center Align: This tool aligns your text in the center.                                                                                   |
| 1                     | <b>Right Align:</b> This tool aligns your text to the right.                                                                              |
|                       | Justify: This tool formats your text to give equal space on both sides.                                                                   |
| 8                     | <b>Hyperlink:</b> This tool allows you to link selected text to another website or document.                                              |
| 8                     | <b>Remove Link:</b> This tool allows you to remove a hyperlink from text.<br>You must highlight the text first before clicking this tool. |
|                       | Image Manager: This tool allows you to insert images.                                                                                     |

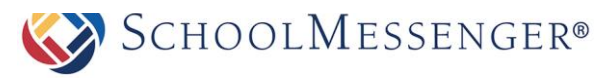

|            | <b>Insert Table:</b> This tool allows you to insert tables in your editor. A popup menu will appear prompting you to select the dimensions of your table.                                             |
|------------|----------------------------------------------------------------------------------------------------|
|            | Horizontal Rule: This option inserts a horizontal line on the page.                                                                                                    |
| Normal 🝷   | <b>Style:</b> This option allows you to customize the style of text on your page.                                                                                                    |
| Tahoma 🔹   | Font: This option allows you to customize the font of text on your page.                                                                                                    |
| 4 • 12px • | <b>Size:</b> This option allows you to customize the size of the text on your page. You can select a predefined size (left) or specify the number of pixels for the height of the characters (right). |
| A •        | <b>Text Color:</b> This option allows you to change the color of text on your page.                                                                                                    |
| ⊘, •       | <b>Background Color:</b> This option allows you to change the background color of text of your page.                                                                                                  |
| 0          | Help: Click this button to view a description of each feature.                                                                                                    |
| -          | <b>Insert Formula:</b> This option allows you to insert a formula to calculate values.                                                                                                    |
| Θ          | Media Manager: This tool allows you to embed video and sound files.                                                                                                    |
| <b>9</b>   | <b>Insert Recorder:</b> This tool allows you to record and embed a webcam video.                                                                                                    |
| Ø          | Insert Flash: This tool allows you to embed Flash videos.                                                                                                    |

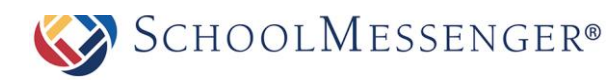

# **Publish a Teacher Page**

Once content is added to the page, there are three options available:

- Save Draft: This option saves your changes but they will not be published on the site. You can return to the editor anytime and continue your work.
- **Publish:** This option instantly displays your changes on the site.
- Cancel: This option will not save any changes.

Page Administration displays important information, such as:

**Page Owner:** In organizations where more than one individual is responsible for maintaining different pages on a site, this feature is useful when tasks need to be distributed. For the **Teacher Page** component, only the respective teacher will be a page owner.

**Last Modified:** Identifies the date in which the page was last updated.

**Release Schedule:** The **Release Date** and **Expiry Date** fields allow you to schedule when the page will be visible to users. The **Release Date** determines when the page will be made public and the **Expiry Date** determines when the page will no longer be public. By default, the **Release Date** will be set to **Now** and the **Expiry Date** will be set to **Never**.

**Follow-up Tasks:** Features two options, **Review** and **Archive**. Under the **Review** option, you have the ability to schedule a reminder to review a particular page on a predefined date. On this date, Presence's system will trigger an email to the page owner, to update the page. Likewise, the **Archive** option automatically archives the page on a selected date.

**Approval Notes:** The approval section is where a page owner can include review notes for page approval. Many organizations set approval workflows on pages in order to ensure the quality and standard of the content that is published on their public site. This section will only appear if an approval rule has been set on your page.

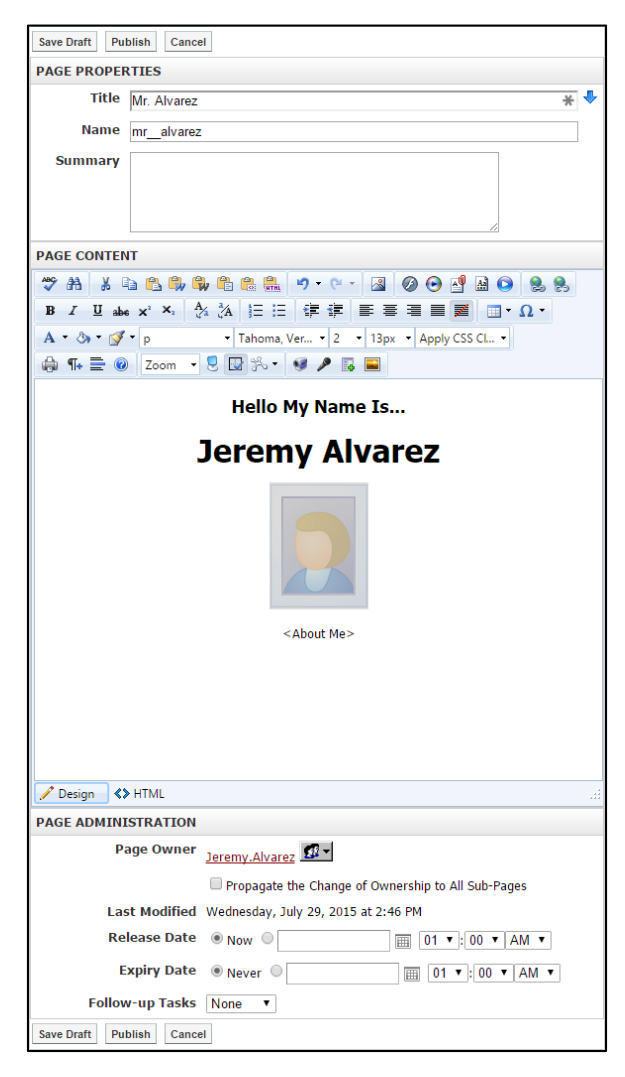

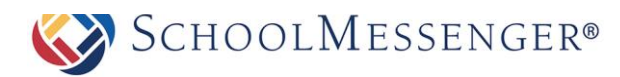

# **Photo Gallery**

Presence's **Photo Gallery** allows you to create multiple albums with interactive features such as slideshows and commenting.

To create a Photo Gallery on your teacher page:

Click **Photo Gallery** from the left navigation bar of your page. This will lead you to a blank gallery page. From here, click **Add Album**.

A window will prompt you to enter a Name and Description for your Album.

Select a Cover Picture.

If **Random Picture from Album** is selected, the system will randomly use an image from your album as the **Cover Picture**.

If **Select Cover Picture** is selected, you will be prompted to choose an image from your computer or server to upload as the cover picture.

| ALBUM DETAILS |                                                                                                    |                                   |  |
|---------------|----------------------------------------------------------------------------------------------------|-----------------------------------|--|
| Name          | Nature                                                                                                    |                                   |  |
|               | BIU                                                                                                    |                                   |  |
|               | Here are some pictures taken during our nature exploration trip.<br>The objective of this expedition was to give students the opportunity to<br>experience the wonders of nature first-hand and to marvel at the source<br>of life. |                                   |  |
| Description   |                                                                                                    |                                   |  |
| Cover Picture | <ul> <li>Random P</li> <li>Selected C</li> </ul>                                                                                                    | icture from Album<br>over Picture |  |
|               |                                                                                                    | Create Cancel                     |  |

Click **Create** to publish the photo gallery.

### How to Add Images to a Photo Album

An empty album will show the message "No Images in Album". Click Add Image to begin.

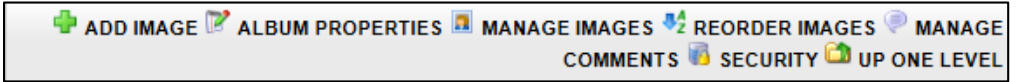

You will be prompted to upload images from your server or computer. Click Choose File.

In the new window, navigate to and select the image you want to upload. Click **Open**.

Click Upload Image(s) to publish them into your online album.

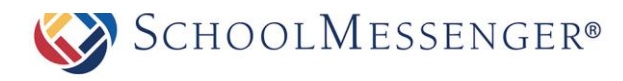

The resulting screen is an administrative view into the Photo Album and an **Album Management** toolbar. Here, you can modify **Album Properties**, **Manage Images**, **Reorder Images**, and **Manage Comments and Security**.

### How to Rename a Picture

Images from a computer or digital camera often have names with file extensions at the end (e.g. DSC-1001019A-200805.jpg). To rename images simply click **Manage Images**.

To rename images, click **Manage Images** on the **Album Management** toolbar and click the picture you wish to rename.

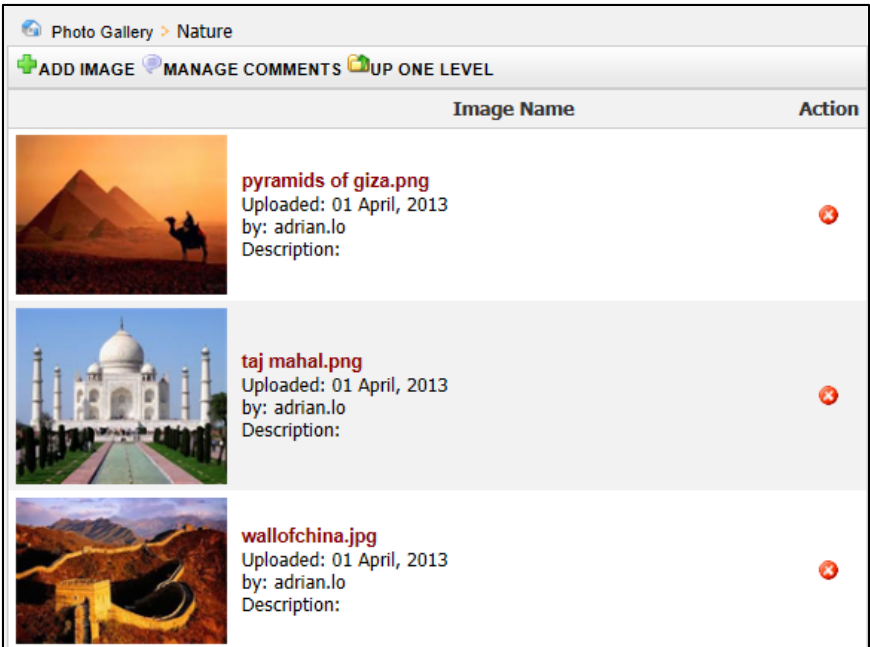

The **Image Details** box will appear. Here, you can change the **Name** and add a **Description** of the image. Click **Update** for the changes to be applied to the album.

| Photo Gallery > Nature > pyramids of giza.png |               |  |  |
|-----------------------------------------------|---------------|--|--|
| IMAGE DETA                                    | ILS           |  |  |
| Name                                          | Pyramid.png   |  |  |
|                                               | в І Ц         |  |  |
|                                               |               |  |  |
|                                               |               |  |  |
| Description                                   |               |  |  |
|                                               |               |  |  |
|                                               |               |  |  |
|                                               | Update Cancel |  |  |

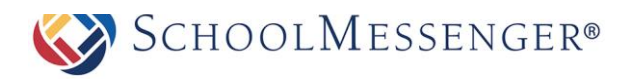

### **Customize an Album**

To customize an album, go to the **Photo Gallery Page** and select the album you wish to customize.

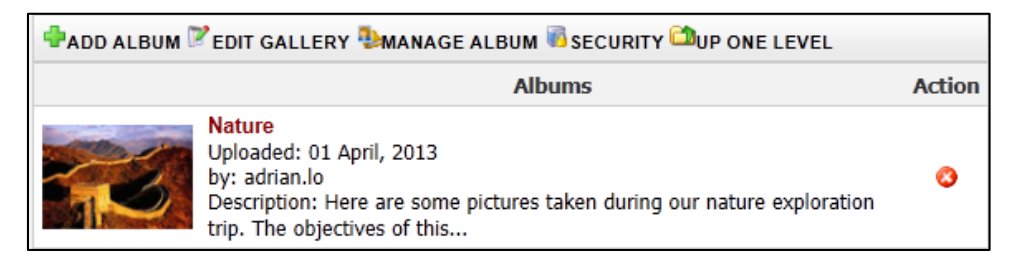

Click Album Properties in the Album Management toolbar.

| 🖶 ADD IMAGE 🏹 ALBUM P | ROPERTIES 🚨 MANAGE IMAGES<br>COMMEN | S 🛂 REORDER IMAGES 🖗 MANAGE<br>ITS 🐻 SECURITY 🇀 UP ONE LEVEL |
|-----------------------|-------------------------------------|--------------------------------------------------------------|
|                       | NATURE                              |                                                              |
|                       |                                     | 3                                                            |

The resulting window includes various customization options as shown below:

| Photo Gallery > Nature |                                                                               |  |
|------------------------|-------------------------------------------------------------------------------|--|
| ALBUM DETAILS          |                                                                               |  |
| Name                   | Nature                                                                        |  |
|                        | B I U                                                                         |  |
| Description            | Here are some pictures taken during our Nature Exploration trip.              |  |
| Cover Picture          | <ul> <li>Random Picture from Album</li> <li>Selected Cover Picture</li> </ul> |  |
| ACCESS MODIFIERS       |                                                                               |  |
| Comment Moderation     | Allow replies/comments                                                        |  |
| PHOTO SIZES            |                                                                               |  |
| Thumbnail              | 150x150 💌                                                                     |  |
| Display                | 800×600 💌                                                                     |  |
| Slideshow              | 800x600                                                                       |  |
| ALBUM LAYOUT           |                                                                               |  |
| Thumbnails Listing     | 4x4 -                                                                         |  |
|                        | Update Cancel                                                                 |  |

- Name: Rename an album.
- **Description:** Include a description of an album.

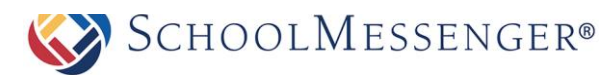

- **Cover Picture:** Change the cover picture. If **Random Picture from Album** is selected, the system will randomly use an image from your album as the **Cover Picture**. If **Select Cover Picture** is selected, you will be prompted to choose an image from your computer or server to upload as the cover picture.
- **Comment Moderation:** Enable visitor comments by selecting this option.
- **Thumbnail:** Customize the resolution of thumbnails in the album here.
- **Display:** Customize the resolution of individual images.
- Slideshow: Customize the resolution of images when viewed as a slideshow.
- Thumbnail Listing: Customize the order in thumbnails are listed on the album page.

Once all customizations are complete, click Update.

# **Classroom Calendar**

Using the **Classroom Calendars**, teachers can ensure that students and parents are always aware of upcoming assignments and deadlines. This is also a great place to publish other important dates such as school events.

To access the calendar assigned to your teacher page click the **Calendar** link from the left navigation bar of your **Teacher Page**. This will lead you to a blank calendar page. For more information on how to navigate the **Presence Calendar**, refer to the **Calendar** manual.

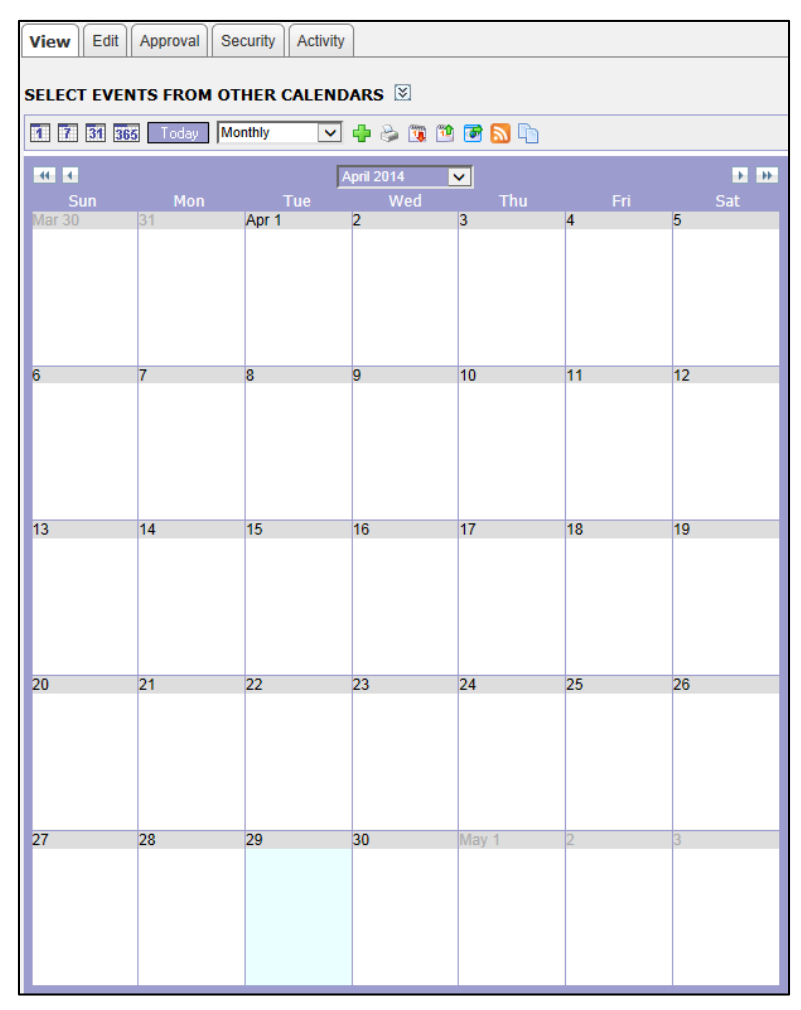

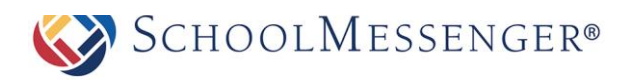

# **Contact Me**

The Contact Me page allows visitors to contact you via email.

To access the **Contact Me** page assigned to your teacher page:

Click the Contact Me link on the left navigation bar of your Teacher Page.

This page contains a simple form with fields for **Full Name**, **Class** (if applicable), **Email Address** and **Questions/Concerns**.

| Contact Me         |   |  |
|--------------------|---|--|
| Contact Me         |   |  |
| Full Name          |   |  |
| Class              |   |  |
| Email Address      |   |  |
|                    | * |  |
| Questions/Concerns |   |  |
|                    | v |  |
|                    |   |  |
| Submit Reset       |   |  |

Click **Submit** once you have completed the form. The information in the form is sent to the page owner, i.e. the teacher, of the email address.

# **Useful Links**

Useful Links features a Document Container that streamlines resource sharing. It allows you to upload documents and other resources into folders for users to download.

To access the **Document Container** assigned to your teacher page click on **Useful Links** from the left navigation bar of your teacher page. This will lead you to your document container.

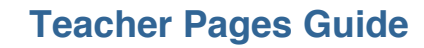

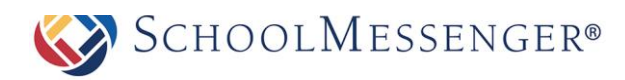

# **Upload a Single File**

Click the Add New Item drop down menu and select File.

| School Resources                             | Add New Item | 1 |
|----------------------------------------------|--------------|---|
|                                              | Chat         |   |
| View Edit Display Settings Security Activity | Folder       | 6 |
| Document Container                           | Link         |   |
| No Items Available                           |              |   |
| Actions 🗸                                    |              |   |

Once selected, you will be taken to another page. To select a single file from your computer, click **Browse**.

Give your file a **Name** to be displayed within your document container.

You may provide a **Description** of the file you are uploading for others to see, but it is not required.

| FILE DETAILS |                                       |
|--------------|---------------------------------------|
| Select File  | Browse                                |
| File Name    |                                       |
| Description  | ★ ★ ★ ★ ★ ★ ★ ★ ★ ★ ★ ★ ★ ★ ★ ★ ★ ★ ★ |
|              |                                       |
|              | Add File Cancel                       |

Once you have added your description, click Add File.

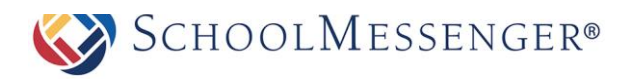

# **Uploading Multiple Files**

To save time, the **Document Container** module allows users to upload several files at once. This option is currently only available when using Internet Explorer.

Click Add New Item drop down menu and select File.

Click the **Upload Multiple Files** tab at the top of the document container. This will take you to the file upload editor.

You may have to install an ActiveX control to use this editor on your browser. To do so, simply click on the prompt that directs you to install the **XUpload Upload Control** and click **Run** when the install window pops up. If this control is already installed you will not see this prompt.

| Franklin Community Schools » School Resources                                                               |
|----------------------------------------------------------------------------------------------------|
| School Resources                                                                                            |
| Upload File Upload Multiple Files Upload Scanned Files                                                      |
| Any files exceeding the upload limit of 1024000KB will not be uploaded.                                     |
| Click here to install the following ActiveX control: 'XUpload Upload Control' from 'Persits Software, Inc.' |
|                                                                                                    |
|                                                                                                    |
|                                                                                                    |
|                                                                                                    |
|                                                                                                    |
| Select File         Select Folder         Remove         Remove All                                         |
| Maintain directory structure                                                                                |
| O Upload all of these files into the same folder                                                            |
| Upload Cancel                                                                                               |

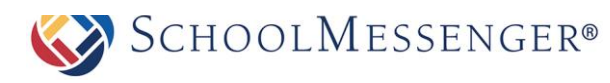

To select files one at a time from your computer, click **Select File**. You may instead wish to upload an entire folder of files all at once. To do so, click **Select Folder**. From here, navigate to the location of the folder on your computer, click on it, then click **Scan**.

| Upload File                  | Upload Multiple Files          | Upload Scanned Files    |          |        |        |
|------------------------------|--------------------------------|-------------------------|----------|--------|--------|
| Any files exce               | eeding the upload limit of 1   | .024000KB will not be u | ploaded. |        |        |
| Files                        |                                |                         |          |        | Size   |
|                              |                                |                         |          |        |        |
|                              |                                |                         |          |        |        |
|                              |                                |                         |          |        |        |
|                              |                                |                         |          |        |        |
|                              |                                |                         |          |        |        |
|                              |                                |                         |          |        |        |
|                              |                                |                         |          |        |        |
| Select File                  | e Select Folder                | Remove Re               | move All |        |        |
| Maintain                     | directory structure            |                         |          |        |        |
| <ul> <li>Upload a</li> </ul> | Ill of these files into the sa | me folder               |          |        |        |
|                              |                                |                         |          | Upload | Cancel |

Within the **Choose File** window, locate the file(s) you wish to upload by selecting them individually and clicking **Open**, or by highlighting a group at once and clicking **Open**.

| ny files exceeding the upload limit of 1024000KB will not be uploaded.                                                 |              |
|----------------------------------------------------------------------------------------------------|--------------|
| Files (4)                                                                                                    | Size (149KB) |
| C:\Users\trevor.mackay\Documents\uploads\Class Curriculum.docx                                                         | 22,528 bytes |
| 🗐 C:\Users\trevor.mackay\Documents\uploads\Class Marks.xlsx                                                            | 10,813 bytes |
| C:\Users\trevor.mackay\Documents\uploads\Class Rules.docx                                                              | 48,217 bytes |
| 🔜 C:\Users\trevor.mackay\Documents\uploads\My Photo.jpg                                                                | 71,659 bytes |
|                                                                                                    |              |
| Select File Select Folder Remove Remove All                                                                            |              |
| Select File Select Folder Remove Remove All                                                                            |              |
| Select File Select Folder Remove Remove All<br>Maintain directory structure                                            |              |
| Select File Select Folder Remove All<br>Maintain directory structure<br>Upload all of these files into the same folder |              |

Click **Upload** when completed.

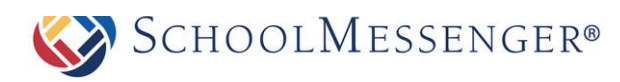

# **Creating File Folders**

Click the Add New Item drop down menu and select Folder.

| School Resources                                                                           |                         |  |  |  |  |
|--------------------------------------------------------------------------------------------|-------------------------|--|--|--|--|
| View Edit Display Settings Security Activity Add Net<br>Chat<br>File<br>Document Container | w Item                  |  |  |  |  |
|                                                                                            | Modified                |  |  |  |  |
| Chapter 05 - Discussion Forum.pdf (edit)                                                   | 28 April, 2014 02:57 PM |  |  |  |  |
| Chapter 5 - Discussion Forum.pdf (edit)                                                    | 28 April, 2014 02:57 PM |  |  |  |  |
| Chapter 9 - Blogs.docx (edit)                                                              | 28 April, 2014 02:57 PM |  |  |  |  |
| Chapter 9 - Blogs.pdf (edit)         28 April, 2014 02                                     |                         |  |  |  |  |
| Actions                                                                                    |                         |  |  |  |  |

Enter a Name to be displayed within the document container.

**NEW FOLDER** Name \*\* AB X B B B B B 9 · C · 1 I U abe x' X, 外法 注注 译译 革音 B -🔲 • Ω • A • 🗞 • 🗭 • Font Name 🔹 Size • Real... • 🚓 📭 🚍 🕢 🛛 Zoom 🔹 😒 🗔 Description Design 🚺 🚺 HTML C Preview Select Icon.. Icon Create Folder Cancel

Provide a **Description** of the folder to let others know of its contents.

Click Create Folder when completed.

## **Creating Links to External Resources**

Click the Add New Item drop down menu and select Link.

Give your link a Link Name to be displayed in the document container.

Type in the full web address of the site in the Web Address (URL) field.

Provide a **Description** to let others know the contents of the linked site

| CREATE LINK       |                                                                                                    |
|-------------------|----------------------------------------------------------------------------------------------------|
| Link Name         |                                                                                                    |
| Web Address (URL) | http://                                                                                                    |
| Description       | ***       A       A       A       A       A       A       A       A       E       E |
|                   | Add Link Cancel                                                                                                    |

Click Add Link when completed.

### **Editing a File**

Navigate to the file you wish to edit and click (edit) next to the file.

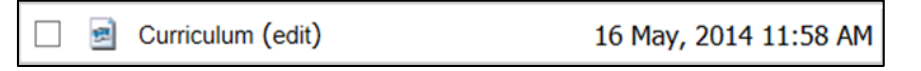

You can now change the **File** Name and/or **Description** of your file. When you have made your changes, click the **Update File** button. This will save the changes to your file.

| File Name   | Curriculum |          |         |          |      |          |       |        |       |      |
|-------------|------------|----------|---------|----------|------|----------|-------|--------|-------|------|
|             | 49 AL X    | D. P. P. | 19. 19. | <u>e</u> | - 0  | •        | 0     | 0      |       |      |
|             | B I U      | abe x' X | A 3A    |          | 一律   | 译 -      |       |        | and a |      |
|             |            | A • 3 •  | ダ • For | t Name   | • Si | ze• Real |       | )⊳¶+   |       | 0    |
|             | Zoom •     | 2 🖬      |         |          |      |          |       |        |       |      |
|             |            |          |         |          |      |          |       |        |       |      |
| Description |            |          |         |          |      |          |       |        |       |      |
|             | 🥕 Design   | <> HTML  |         |          |      |          |       |        |       | 174  |
|             |            |          |         |          |      |          |       |        |       |      |
|             |            |          |         |          |      |          | Updat | e File | Ca    | ncel |

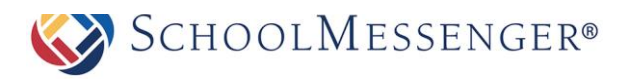

# **Editing a Folder**

Navigate to the folder you wish to edit and click the name of the folder.

Click the **Edit** tab along the top of your **Document Container**. From here you can make changes to the name, description and icon of your folder.

| 🕤 Docu | iment | Container > Assigi | nments   |          |                |
|--------|-------|--------------------|----------|----------|----------------|
| View   | Edit  | Display Settings   | Security | Activity | Add New Item 🗸 |

When you finished making your changes, click **Update Folder**. This will save the changes you have made to your Folder.

| EDIT FOLDE  | R                                                                                                    |
|-------------|----------------------------------------------------------------------------------------------------|
| Name        | Assignments                                                                                                    |
|             | **       A       X       Ch       Ch       Ch       ·       Q       ·       ·       Q       ·       Q       ·       Q       ·       Q       ·       Q       ·       Q       ·       Q       ·       Q       ·       Q       ·       Q       ·       Q       ·       Q       ·       Q       ·       Q       ·       Q       ·       Q       ·       Q       Q       Q </td |
| Description | Design                                                                                                    |
| Icon        | Select Icon                                                                                                    |
|             | Update Folder Cancel                                                                                                    |

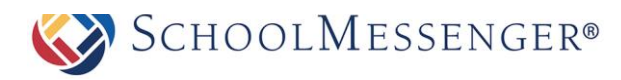

### Moving a File or Folder

If you wish to move your files, folders or links to another location within the document container, check the checkbox next to the file(s) you wish to move. Then, select **Move Selected** on the **Actions** drop down menu (located at the bottom of your document container).

| Chapter 9 - Blogs.pdf (edit) | 28 April, 2014 02:57 PM |
|------------------------------|-------------------------|
| 🗌 📄 Discussions              | 29 April, 2014 09:21 AM |
| Actions<br>Move Selected     |                         |

On this page, click on the **Browse** link next to the **Select Destination** field to select a new location within your document container for your items. A new window will pop up.

| Franklin Community Schools » School Resources          | Browse - Internet Explorer | X   |
|--------------------------------------------------------|----------------------------|-----|
| School Resources                                       | 6 doc                      | 2   |
| Moving the following items<br>• Chapter 9 - Blogs.pdf  | DETAILS (1-1 OF 1)         |     |
|                                                        |                            |     |
| Select destination: Browse                             | Document Container Sei     | 201 |
| Move to Here Cancel                                    |                            |     |
| treet, Franklin, New Jersey 62656   Phone 555 671 3198 |                            |     |
|                                                        |                            |     |
|                                                        |                            | 1   |

Navigate to your desired destination by clicking on the names of the folders. When you have located the folder you wish to transfer your selected items to, click on the **Select** link on the right side of the window for that folder.

| School Resources                |                                                       |
|---------------------------------|-------------------------------------------------------|
|                                 | Moving the following items<br>• Chapter 9 - Blogs.pdf |
| Select destination: Discussions | Browse                                                |
| Move to Here Cancel             |                                                       |

Click the **Move to Here** button to move your selected items.

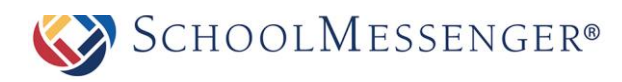

## **Deleting a File or Folder**

If you wish to move your files, folders or links to another location within the document container, check the checkbox next to the file(s) you wish to remove, and select **Delete Selected** on the **Actions** drop down menu (located at the bottom of your document container).

| Chapter 9 - Blogs.pdf (edit)                | 28 April, 2014 02:57 PM |
|---------------------------------------------|-------------------------|
| 🗌 🧁 Discussions                             | 29 April, 2014 09:21 AM |
| Actions<br>Move Selected<br>Delete Selected |                         |

Confirm your selection by clicking **Yes** in the confirmation window. Once deleted, the items are permanently removed, so make sure the items selected are the correct ones.

# **Adding More pages**

Go to **Page** in the Administrative Toolbar and then click your desired page type. In most cases, this will be **Content Space Page**.

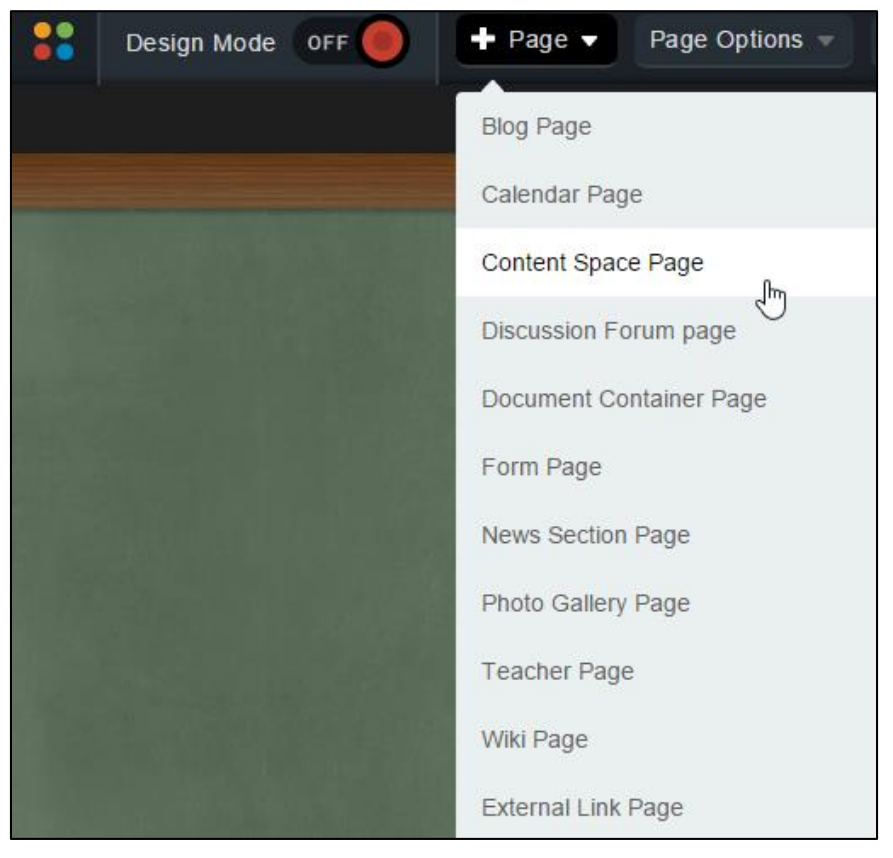

Enter a name into the **Title** field. The **Name** field will automatically populate as a user-friendly URL based on what is entered in the **Title** field.

The **Page Owner** field automatically populates with the creator of the page.

Click Select Icon to select an icon and click Submit when you have finished.

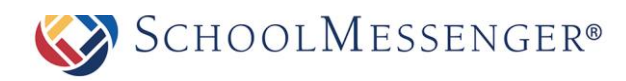

Click Create Page to publish the page.

| NEW PAGE   |                                                       |                    |
|------------|-------------------------------------------------------|--------------------|
| Title      | Student of the Month                                  | *                  |
| Name       | student_of_the_month                                  | × *                |
| Page Owner | charlie.danner                                        |                    |
|            | $\square$ Replace Page Owner's website with this page |                    |
| Icon       | Select Icon                                           |                    |
|            |                                                       | Create Page Cancel |

# **Managing Subpages**

With Presence's system there is no restriction on the order of the pages.

To hide, show, or archive a page:

Go to Page Options in the Administrative Toolbar and then click Page Status.

| Spage Status |                      |            |                         | C                         |   |
|--------------|----------------------|------------|-------------------------|---------------------------|---|
|              | Sub-Page Name        | Visibility | 1                       |                           |   |
|              | <u>Calendar</u>      | Show       | $\bigcirc$ Hide Section | $\bigcirc$ Hide Selection |   |
|              | Photo Gallery        | Show       | $\bigcirc$ Hide Section | $\bigcirc$ Hide Selection |   |
|              | Useful Links         | Show       | $\bigcirc$ Hide Section | $\bigcirc$ Hide Selection |   |
|              | Contact Me           | Show       | $\bigcirc$ Hide Section | $\bigcirc$ Hide Selection |   |
|              | Annoucements         | Show       | $\bigcirc$ Hide Section | $\bigcirc$ Hide Selection |   |
|              | Student of the Month | Show       | $\bigcirc$ Hide Section | $\bigcirc$ Hide Selection |   |
|              |                      |            |                         | Archive                   | е |

### Hiding or Showing a Page

You have three visibility options for a page:

Show: The page is visible in the Administrative Toolbar and in the vertical navigation bar.

**Hide Section:** Allows you to hide your sub-pages along with the calendar, as well as hide the page from top menu bar and the side menu bar. If there is a calendar within your hidden section, it will not be visible from other calendars on your site. You will not be able to see any sub-pages of the page from the side menu bar.

**Hide Selection**: Allows you to remove a page from the top menu bar and sidebar menu, without hiding the items that are contained within. The calendars under the hidden page will be visible to other calendars and the side menu bar will display any subpages of the current page.

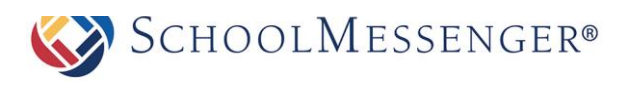

Show or hide a page by selecting the visibility option you want and click **Close**. The hidden page still remains accessible but is hidden from the public site navigation.

| ®₽/ | Spage status         |            |                         |                           |  |
|-----|----------------------|------------|-------------------------|---------------------------|--|
|     | Sub-Page Name        | Visibility |                         |                           |  |
|     | <u>Calendar</u>      | Show       | $\bigcirc$ Hide Section | $\bigcirc$ Hide Selection |  |
|     | Photo Gallery        | Show       | $\bigcirc$ Hide Section | $\bigcirc$ Hide Selection |  |
|     | <u>Useful Links</u>  | Show       | $\bigcirc$ Hide Section | $\bigcirc$ Hide Selection |  |
|     | Contact Me           | Show       | $\bigcirc$ Hide Section | $\bigcirc$ Hide Selection |  |
|     | Annoucements         | Show       | $\bigcirc$ Hide Section | $\bigcirc$ Hide Selection |  |
|     | Student of the Month | • Show     | $\bigcirc$ Hide Section | $\bigcirc$ Hide Selection |  |
|     |                      |            |                         | Archive Close             |  |

### **Archiving a Page**

To archive a subpage, select the checkbox next to the page name and click Archive.

| $\checkmark$ | Annoucements         | $\odot$ Show $\bigcirc$ Hide Section $\bigcirc$ Hide Selection |     |
|--------------|----------------------|----------------------------------------------------------------|-----|
| $\checkmark$ | Student of the Month | $\odot$ Show $\bigcirc$ Hide Section $\bigcirc$ Hide Selection |     |
|              |                      | Archive                                                        | ose |

### **Retrieving Archived Pages**

Go to Page Options in the Administrative Toolbar and then click Archived Subpages.

Select the checkbox next to the corresponding page(s) you want to retrieve and click Un-Archive.

| <b>Ĉ</b> ∧ | rchived Sub-Pages              | 0      |
|------------|--------------------------------|--------|
|            | Sub-Page Name                  | Action |
| <b>V</b>   | Contact Me-Archived            | 0      |
| <b>V</b>   | Student of the Month!-Archived | 0      |
|            | Un-Archive                     | Cancel |

### **Deleting a Sub-page**

Go to Page Options in the Administrative Toolbar and then click Archived Subpages.

Click the Obutton next to the sub-page you want to delete.

| <b>C</b> A | rchived Sub-Pages              |               | 0  |
|------------|--------------------------------|---------------|----|
|            | Sub-Page Name                  | Action        | 1  |
| V          | Contact Me-Archived            | 0             |    |
| <b>V</b>   | Student of the Month!-Archived | 0             |    |
|            | Un-/                           | Archive Cance | el |

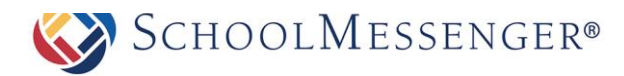

# **Ordering a Page**

Users have the ability to rearrange the order of subpages as they appear on the navigation bar. To rearrange your pages:

Go to Page Options in the Administrative Toolbar and then click Page Order.

Use your mouse to click, drag, and drop the links in the desired order.

| PAGE ORDER           | 0                     |
|----------------------|-----------------------|
| Page Name            | Created On            |
| Calendar             | 4/23/2014 12:10:06 PM |
| Photo Gallery        | 4/23/2014 12:10:06 PM |
| Useful Links         | Photo Gallery         |
| Contact Me           | 4/23/2014 12:10:06 PM |
| Annoucements         | 4/29/2014 12:36:36 PM |
| Student of the Month | 4/29/2014 2:02:01 PM  |

Click Update Page Order to save your changes.